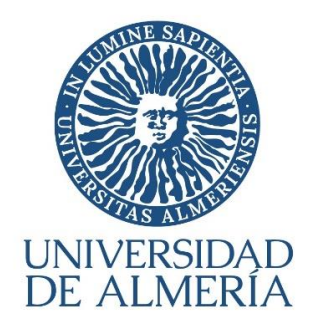

# PAGO DE LA RESERVA DE PLAZA DE GRADO

GUÍA VISUAL (CURSO 2023-2024)

Proceso de Matrícula Servicio de Gestión Administrativa de Alumnos – ARATIES (Última actualización: 06/03/2023)

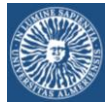

# <u>ÍNDICE</u>

# INFORMACIÓN BÁSICA SOBRE EL SISTEMA DE PAGO SIP

PAGO DE LA RESERVA DE PLAZA

# IMPRESCINDIBLE LEER ANTES DE UTILIZAR EL SISTEMA

- ACCESO: Para generar el recibo de pago, el acceso debe hacerse OBLIGATORIAMENTE a través del enlace habilitado para este fin en la web de Reserva de Grado (Fase O) de la Universidad de Almería.
- TARJETA: La tarjeta que se utilice debe estar habilitada por su banco para poder solicitar confirmación de identidad (vía PIN, SMS, etc.). Si al intentar pagar se produce un error con el siguiente mensaje "Error 9104: Comercio con "titular seguro" y titular sin clave de compra segura", Vd. debe contactar con su entidad bancaria y pedir que configuren su tarjeta para operar con un comercio seguro.
- PROCESO:
  - El alumno debe iniciar el proceso generando el recibo por el importe de la Reserva (400 euros) -> <u>Bloque 1: Generar el recibo para la Reserva de Plaza (pasos de 1 a 7)</u>
  - 2. Una vez generado el recibo, el alumno debe decidir si lo paga en ese momento o no.
    - a. Si decide continuar y realizar el pago en ese momento -> <u>Bloque 2</u>: <u>Instrucciones para pagar a continuación de haber generado el recibo (pasos de</u> <u>8 a 16)</u>
    - b. Si, por el contrario, prefiere salir del sistema para pagar después -> <u>Bloque 3</u>: <u>Instrucciones para abandonar el sistema (pasos de 17 a 19)</u> Cuando desee pagar el recibo pendiente -> <u>Bloque 4</u>: Instrucciones para pagar <u>un recibo generado con anterioridad (pasos 20 a 33)</u>

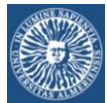

# Pagos

La Universidad de Almería pone a su disposición la posibilidad de pagar de una **forma rápida, segura y cómoda**, utilizando la tarjeta de crédito.

# ¿Con qué tarjeta se puede pagar?

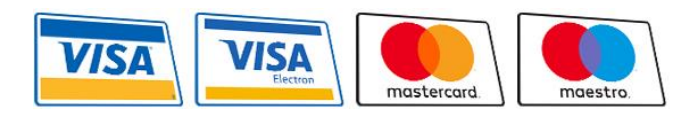

Es válida cualquier tarjeta de crédito o de débito, VISA, VISA Electrón, Mastercard o Maestro emitida por cualquier entidad

bancaria.

# ¿Se puede confiar en el pago por Internet

Para realizar el pago de recibos, la Universidad de Almería utiliza una pasarela de pago o TPV (Terminal de Punto de Venta) Virtual de la compañía Redsys, la compañía que mantiene la infraestructura de pagos con tarjeta y procesamiento más grande de España y una de las cinco más importantes de Europa.

Esta pasarela es un dispositivo preparado para trabajar en modo totalmente seguro dentro de la operativa de ventas a través de Internet, es decir:

- El TPV Virtual contactará con el banco emisor de la tarjeta para solicitar la autenticación del titular, por ejemplo, mediante la introducción de su PIN o con la introducción de una clave enviada a su teléfono móvil (esto ya dependerá de cómo tenga Vd. configurada su tarjeta en su entidad bancaria). De esta forma se puede garantizar que sólo Vd., el titular genuino, dueño de la tarjeta, pueda operar con ella.
- Implementa SSL en todas las comunicaciones que impiden la interceptación de la información por terceros. Por tanto, la confidencialidad está asegurada en todas las comunicaciones que se establezcan durante la transacción.
- Habilita mecanismos para probar la autenticidad del origen de las transacciones y que impiden, asimismo, la manipulación de datos por terceros. De esta forma se asegura la integridad de los datos de la transacción.
- Los datos de la tarjeta no son leídos por los sistemas de la Universidad de Almería y por tanto no son almacenados por la Universidad de Almería, sólo se usan entre el TPV Virtual y la entidad bancaria.

Por tanto, todas las transacciones que se realicen a través del TPV Virtual contarán con todas las garantías de seguridad, confidencialidad e integridad.

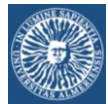

#### BLOQUE 1: GENERAR EL RECIBO PARA LA RESERVA DE PLAZA

El acceso al sistema se realiza a través del enlace al SIP habilitado en la página web de la Reserva de Plaza de Grado (Fase O) de la Universidad de Almería:

#### PASO 1:

| Siste       | ma Integral de Pagos                             |                        |                        |
|-------------|--------------------------------------------------|------------------------|------------------------|
|             |                                                  |                        | Español English        |
|             | Autoliquidad                                     | ión                    |                        |
|             | Si, tengo usuario y password de la               | Universidad de Almería |                        |
|             | No tengo usuario y password de la                | Universidad de Almería |                        |
|             | Selecciona una de estas op                       | ciones                 |                        |
| Aviso legal | Política de Privacidad Política de Accesibilidad | © Copyright UAL 2015   | UNIVERSIDAD DE ALMERÍA |

PASO 2: Identifíquese

| Validación de usua          | rio de la UAL |
|-----------------------------|---------------|
| Iniciar sesión              |               |
| Usuario                     |               |
| Introduzca su usuario       |               |
| Contraseña                  | 1             |
| ¿ Olvidó su contraseña ?    |               |
| Solicitud de alta en Campus | Conectar      |

#### PASO 3: Complete la información si fuese necesario:

| Sistema Integral de              | Pagos        |                          |
|----------------------------------|--------------|--------------------------|
| Los campos obligatorios están ma | rcados con * |                          |
| Datos del Interesado             |              |                          |
| * Tipo de Documento:             | ~            |                          |
| * Documento:                     |              | ΕSTOS ΠΑΤΟς ΑΡΑΡΕCΕΡΑΝ   |
| * Nombre:                        |              | RELLENOS AUTOMÁTICAMENTE |
| *Apellido1:                      |              |                          |
| Apellido2:                       |              |                          |
| * Correo Electrónico:            |              |                          |
| * Teléfono:                      |              |                          |

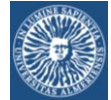

#### PASO 4: Elija en el desplegable

| Datos de la Actividad |                                                                                             |   |                                   |
|-----------------------|---------------------------------------------------------------------------------------------|---|-----------------------------------|
| * Actividad:          | Pago de reserva de plaza (Fase 0 Grado curso 2022-2023)                                     | ~ |                                   |
| * Concepto:           | Seleccione un Concepto                                                                      |   | • • • • • • • • • • • • • • • • • |
| Importe:              | - Seleccione un Concepto<br>Fase 1 (Pago de reserva de plaza de Grado para curso 2023-2024) |   |                                   |
|                       |                                                                                             |   |                                   |
|                       |                                                                                             |   |                                   |

PASO 5: El importe de la Reserva de Plaza se visualizará automáticamente. Acepte el tratamiento de datos personales

| Sistema Integral                                                           | de Pagos                                                                                                    |
|----------------------------------------------------------------------------|----------------------------------------------------------------------------------------------------|
| Datos de la Actividad                                                      |                                                                                                    |
| * Actividad:                                                               | de la Actividad  *Actividad: Pago de reserva de plaza (Fase 0 Grado curso 2023-2024)  *Concepto: Fase 1 (Pago de reserva de plaza de Grado para curso 2023-2024)  Importe: 400  Cuestiones  MARCAR LA CASILLA |
| * Concepto:                                                                | Fase 1 (Pago de reserva de plaza de Grado para curso 2023-2024)                                                                                                    |
| Importe:                                                                   | 400                                                                                                    |
| Otras Guestiones                                                           |                                                                                                    |
|                                                                            | MARCAR LA CASILLA                                                                                                    |
| Expreso mi conformidad con o                                               | uanto se manifiesta seguidamente acerca del tratamiento de mis datos personales.                                                                                                    |
| Responsable del tratamiento: UNIVE<br>Almería. Tfno.: 950-015132 - E-mail: | RSIDAD DE ALMERÍA. Edificio de Gobierno y Paraninfo, Planta 3, Dpcho. 3.170. Ctra. Sacramento sín, La Cañada de San Urbano. CP 04120<br>sgeneral@ual.es.                                                      |
| Contacto: dpo@ual.es.                                                      |                                                                                                    |
| Finalidades o usos de los datos: ges                                       | tionar los pagos de las distintas actividades y servicios que así lo requieran proporcionados por la Universidad de Almería                                                                                   |

#### PASO 6: Envíe la información

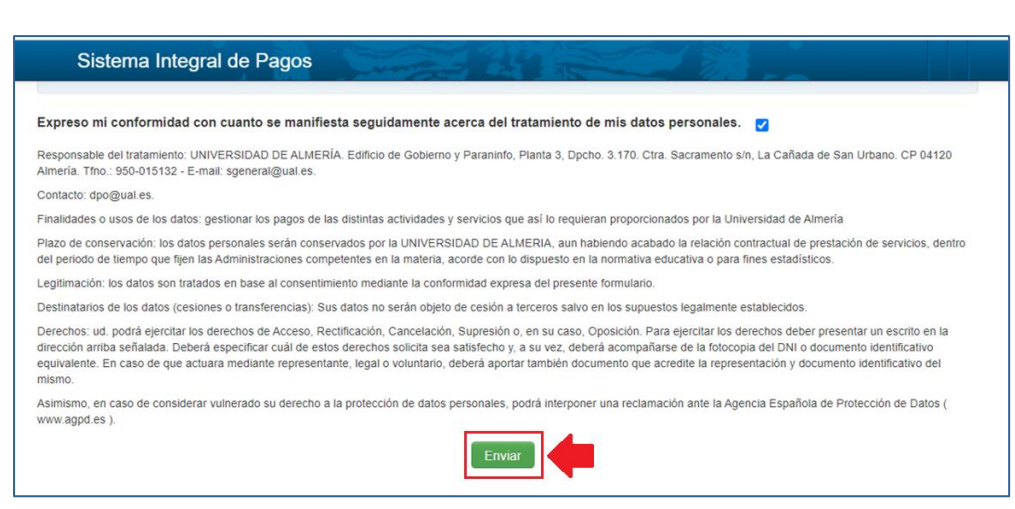

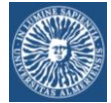

#### PASO 7: El recibo ya ha sido generado

| Sistema Integral      | de Pagos                                                      |   |
|-----------------------|---------------------------------------------------------------|---|
| Detalle de Mi Recibo  |                                                               |   |
| Datos del Recibo      |                                                               | A |
| Alumno:               |                                                               |   |
| Nº de Recibo:         | XXXXXXXXXXXXX                                                 |   |
| Importe del Recibo:   | 400,00                                                        |   |
| Actividad:            | Pago de reserva de plaza (Fase 0 Grado curso 2023-2024 )      |   |
| Año Académico: 2      | 2022-2023 CURSO ACADÉMICO VIGENTE EN LA UAL EN ESTOS MOMENTOS |   |
| Fecha de cobro:       |                                                               |   |
| Importe cobrado:      |                                                               |   |
| Fecha de vencimiento: | FECHA LÍMITE DE PAGO DE LA RESERVA                            |   |
|                       | Pagar con Tarjeta Cancelar                                    | ļ |

En esta pantalla el alumnado debe elegir una de las dos opciones que se ofrecen:

- A. "Pagar con Tarjeta": Continuar avanzando y pagar el recibo ahora (vaya al BLOQUE 2)
- B. "Cancelar": Salir del sistema ahora y pagar en otro momento (vaya al BLOQUE 3).

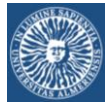

# BLOQUE 2: PAGAR LA RESERVA <u>A CONTINUACIÓN</u> DE GENERAR EL RECIBO

#### PASO 8:

| Sistema Integral      | de Pagos                                                |
|-----------------------|---------------------------------------------------------|
| Detalle de Mi Recibo  |                                                         |
| Datos del Recibo      | i                                                       |
| Alumno:               |                                                         |
| Nº de Recibo:         | XXXXXXXXXXX                                             |
| Importe del Recibo:   | 400,00                                                  |
| Actividad:            | Pago de reserva de plaza (Fase 0 Grado curso 2023-2024) |
| Año Académico:        | 2022-2023                                               |
| Fecha de cobro:       |                                                         |
| Importe cobrado:      |                                                         |
| Fecha de vencimiento: |                                                         |
|                       | PAGAR AHORA Pagar con Tarjeta Cancelar                  |

#### PASO 9:

| Sistema Integ            | ral de Pagos                                                              |  |
|--------------------------|---------------------------------------------------------------------------|--|
| Otras Cuestiones         |                                                                           |  |
| Se ha generado el recibo | XXXXXXXX con importe de 400. Pulse Pagar para gestionar la forma de pago. |  |

#### PASO 10: Confirme el pago:

| Datos del Recibo                                | Pago de Recibo ×                                                 |  |
|-------------------------------------------------|------------------------------------------------------------------|--|
| Alumno:<br>Nº de Recibo:<br>Importe del Recibo: | Se va a proceder al pago del recibo XXXXXXXX con<br>importe 400. |  |
| Actividad:<br>Año Académico:<br>Fecha de cobro: | Pagar                                                            |  |

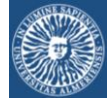

#### PASO 11: Plataforma de pago

| 1 Selec<br>méto          | do de pago 🖨 🔰 2                                                       | Solicitando datos adicionales al 3 Autentificando ta 4 Resultado de la transacción ta |
|--------------------------|------------------------------------------------------------------------|---------------------------------------------------------------------------------------|
| Datos de                 | e la operación                                                         |                                                                                       |
| Importe:                 | 400,00 €                                                               | Nombre Titular:                                                                       |
| Comercio:                | UNIVERSIDAD DE<br>ALMERIA                                              | Número Tarjeta:                                                                       |
|                          | (ESPAÑA)                                                               | Url Comercio: https://cvirtual.ual.es/sipUal/services/InotificacionSIS?<br>wsdl       |
| Terminal:                | 148270002-1                                                            | Descripción producto: XXXXXXXXX Pago de reserva de plaza Fase 0 Grado curso 2022-2023 |
| Número<br>pedido:        | 210302104358                                                           |                                                                                       |
| Fecha:                   |                                                                        |                                                                                       |
| Descripción<br>producto: | XXXXXXXXXX Pago de<br>reserva de plaza Fase 0<br>Grado curso 2023-2024 |                                                                                       |

PASO 12: Dependiendo del servicio que el alumno tenga contratado, es posible que visualice una pantalla en la que **su Banco** le ofrezca un servicio de **fraccionamiento** del pago.

PASO 13: Aviso de pago realizado

|                          | CAJAMAR                                                                |                            |                                                             |   |  |  |  |  |
|--------------------------|------------------------------------------------------------------------|----------------------------|-------------------------------------------------------------|---|--|--|--|--|
| 1 Selec<br>méto          | cione<br>do de pago 😑 2                                                | Comprobación autenticación | 3 Solicitando<br>Autorización 22 4 Resultado<br>Transacción | Ċ |  |  |  |  |
| Datos de                 | e la operación                                                         | Pagar con Tarjeta          | VISA ざ 🥽                                                    | ^ |  |  |  |  |
| Importe:                 | 400,00€                                                                |                            | Nº Tarjeta:                                                 |   |  |  |  |  |
| Comercio:                | UNIVERSIDAD DE<br>ALMERIA                                              |                            | Caducidad:                                                  |   |  |  |  |  |
|                          | (ESPAÑA)                                                               |                            | mm aa                                                       |   |  |  |  |  |
| Terminal:                | 148270002-1                                                            |                            | Cód. Seguridad:                                             |   |  |  |  |  |
| Pedido:                  | 210302104358                                                           |                            |                                                             |   |  |  |  |  |
| Fecha:                   | FECHA D                                                                | E LA OPERACIÓN             | Cancelar Pagar                                              |   |  |  |  |  |
| Descripción<br>producto: | XXXXXXXXXX Pago de<br>reserva de plaza Fase 0<br>Grado curso 2023-2024 |                            |                                                             |   |  |  |  |  |

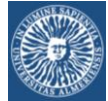

PASO 14: Imprima el recibo (justificante de pago) para adjuntarlo a la solicitud de Reserva

| Sistem        | a Integral    | de Pagos                                                      |       |           | 19 15             |                   |                   |             | como: |                    |
|---------------|---------------|---------------------------------------------------------------|-------|-----------|-------------------|-------------------|-------------------|-------------|-------|--------------------|
| onsulta de    | Mis Recib     | os                                                            |       |           |                   |                   |                   |             |       |                    |
| Datos para    | a la consulta |                                                               |       |           |                   |                   |                   |             |       |                    |
| Usuario:      |               |                                                               |       |           |                   |                   |                   |             |       |                    |
| Curso Acadér  | mico: 2022-2  | 023 🗸                                                         |       |           |                   |                   |                   |             |       |                    |
| Estado de rec | tibos: Todos  | ~                                                             | Bu    | iscar (Pu | ilse el botón Bus | scar si cambia lo | s datos para la o | consulta )  |       |                    |
|               |               |                                                               |       |           |                   |                   |                   |             |       |                    |
| sultado de la | consulta de l | Mis Recibos                                                   |       |           |                   |                   |                   |             |       |                    |
|               | Curso         |                                                               |       | Importe   | Forma de          | Fecha             | Importe           | Fecha       | Dawar | Imprimir           |
| Nº Recibo     | Académico     | Actividad                                                     | Plazo | Recibo    | Pago              | cobro             | Cobrado           | vencimiento | Fagar | Recibo             |
|               | 2022-2023     | Pago de reserva de<br>plaza (Fase 0 Grado<br>curso2023-2024 ) | 1     | 400,00    | TPV Virtual       |                   | 400,00            |             |       | Imprimir<br>Recibo |

#### PASO 15:

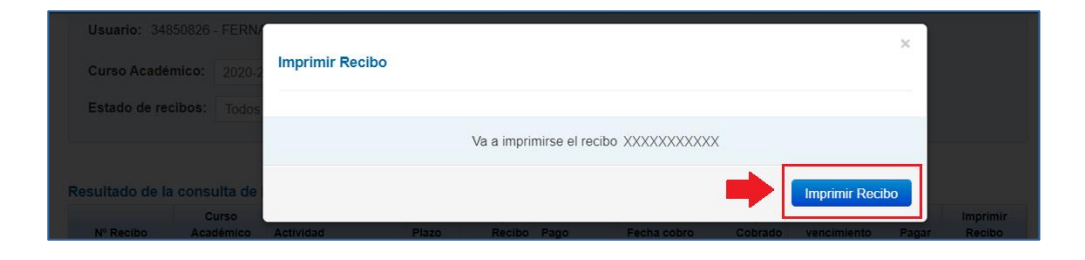

#### PASO 16: El justificante del pago de la Reserva

| W. UNITE                              | Liq                                                   | uidación de Prec                                                                 | ios Púl                             | olicos                                    |                                |                              |             |
|---------------------------------------|-------------------------------------------------------|----------------------------------------------------------------------------------|-------------------------------------|-------------------------------------------|--------------------------------|------------------------------|-------------|
| Cent<br>Pl<br>Núm. e<br>Año ac<br>N.I | ro:<br>an:<br>xp:<br>ad: 2022-2023<br>.F.:            | AI                                                                               | umno\a:                             | DATOS PER                                 | SONALES                        | S DEL ALUMNC                 | >           |
|                                       |                                                       | <u>C(</u>                                                                        | ONCEPTOS                            |                                           |                                |                              |             |
| Concepto                              |                                                       |                                                                                  |                                     | Cant.                                     |                                | Ip. unt.                     | Total       |
| FASE 1 (P/                            | GO DE RESERVA DE PL                                   | AZA DE GRADO PARA CURSO 2023                                                     | 3-2024)                             | 1.00                                      |                                | 400.00                       | 400.00      |
| Totales:                              |                                                       |                                                                                  |                                     |                                           |                                |                              | 400.00      |
|                                       |                                                       |                                                                                  | PAGO                                |                                           |                                |                              |             |
| Pago                                  | Referencia                                            | Importe                                                                          | Emisión                             | Vencimiento                               | Cobro                          | Cuenta banc                  | aria alumno |
|                                       | 2020324018174                                         | 400.00                                                                           | Α                                   | В                                         | C                              | ]                            |             |
| Forma de<br>https://ww                | pago: Si no puedes pagarl<br>w.cajamar.es/es/comun/tu | o con tarjeta, podrás hacerlo a través<br>1-caja-responde/infografias/cajeros/ca | de los siguiente<br>jeros-pago-reci | s medios de Cajam<br>bos/) o través de la | ar: en cualqu<br>Banca Electro | ier cajero (+info:<br>ónica. |             |

- A = Fecha en la que el alumno ha generado el recibo
- **B** = Fecha límite establecida por la Universidad para el pago de la Reserva de Plaza
- C = Fecha en la que el alumno ha pagado la Reserva de Plaza
- D = Fecha en la que el alumno imprime el justificante del pago de la Reserva

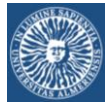

## BLOQUE 3: SALIR AHORA PARA PAGAR LA RESERVA DESPUÉS

PASO 17:

|   | Sistema Integral      | de Pagos                                                 |
|---|-----------------------|----------------------------------------------------------|
| D | etalle de Mi Recibo   |                                                          |
|   | Datos del Recibo      |                                                          |
|   | Alumno:               |                                                          |
|   | N° de Recibo:         | XXXXXXXXXXXX                                             |
|   | Importe del Recibo:   | 400,00                                                   |
|   | Actividad:            | Pago de reserva de plaza (Fase 0 Grado curso 2023-2024 ) |
|   | Año Académico:        | 2022-2023                                                |
|   | Fecha de cobro:       |                                                          |
|   | Importe cobrado:      |                                                          |
|   | Fecha de vencimiento: |                                                          |
|   |                       |                                                          |
|   |                       | Pagar con Tarjeta Cancelar PAGAR EN OTRO MOMENTO         |

PASO 18: Salir de la plataforma de pago: RECUERDE LA FECHA LÍMITE DE PAGO

| Sistem        | a Integral o       | de Pagos                                  |       |                   |                   |                |                     |                      | o como:    |                    |
|---------------|--------------------|-------------------------------------------|-------|-------------------|-------------------|----------------|---------------------|----------------------|------------|--------------------|
| onsulta de    | Mis Recib          | 08                                        |       |                   |                   |                |                     |                      |            | 1                  |
| Deter         |                    | ]                                         |       |                   |                   |                |                     |                      |            |                    |
| Usuario:      | a la corisulta     | ]                                         |       |                   |                   |                |                     |                      |            |                    |
| Curso Acadér  | mico: 2022-2       | 023 🗸                                     |       |                   |                   |                |                     |                      |            |                    |
| Estado de rec | tibos: Todos       | ~                                         | В     | uscar (Pa         | ulse el botón Bus | scar si cambia | los datos para la c | consulta )           |            |                    |
|               |                    |                                           |       |                   |                   | F              | ECHA LÍMITE         | DE PAGO DE           | LA RESERVA |                    |
| sultado de la | consulta de l      | Mis Recibos                               |       |                   |                   |                |                     |                      |            |                    |
| Nº Recibo     | Curso<br>Académico | Actividad                                 | Plazo | Importe<br>Recibo | Forma de<br>Pago  | Fecha<br>cobro | Importe<br>Cobrado  | Fecha<br>vencimiento | Pagar      | Imprimir<br>Recibo |
|               | 2022-2023          | Pago de reserva de<br>plaza (Fase 0 Grado | 1     | 400,00            | TPV Virtual       |                |                     |                      | Pagar      |                    |

#### PASO 19:

| Sistem          | a Integral o       | le Pagos                                  | and a |                   |                   |                 |                    |                      | como: | -                 |
|-----------------|--------------------|-------------------------------------------|-------|-------------------|-------------------|-----------------|--------------------|----------------------|-------|-------------------|
|                 |                    |                                           |       |                   |                   |                 |                    | Salir                |       |                   |
| consulta de     | Mis Recib          | os                                        |       |                   |                   |                 |                    |                      |       |                   |
| Datos para      | a la consulta      |                                           |       |                   |                   |                 |                    |                      |       |                   |
| Usuario:        |                    |                                           |       |                   |                   |                 |                    |                      |       |                   |
| Curso Acadér    | mico: 2022-20      | )23 🗸                                     |       |                   |                   |                 |                    |                      |       |                   |
| Estado de rec   | tibos: Todos       | ~                                         | В     | uscar (Pu         | ilse el botón Bus | car si cambia i | los datos para la  | consulta )           |       |                   |
|                 |                    |                                           |       |                   |                   |                 |                    |                      |       |                   |
| tesultado de la | consulta de M      | lis Recibos                               |       |                   |                   |                 |                    |                      |       |                   |
| Nº Recibo       | Curso<br>Académico | Actividad                                 | Plazo | Importe<br>Recibo | Forma de<br>Pago  | Fecha<br>cobro  | Importe<br>Cobrado | Fecha<br>vencimiento | Pagar | Imprimi<br>Recibo |
|                 | 2022-2023          | Pago de reserva de<br>plaza (Fase 0 Grado | 1     | 400,00            | TPV Virtual       |                 |                    |                      | Pagar |                   |

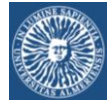

PASO 21:

BLOQUE 4: PAGAR UN RECIBO GENERADO CON ANTERIORIDAD

PASO 20: Acceso a través de los servicios de Campus Virtual desde la página principal de la Universidad (www.ual.es):

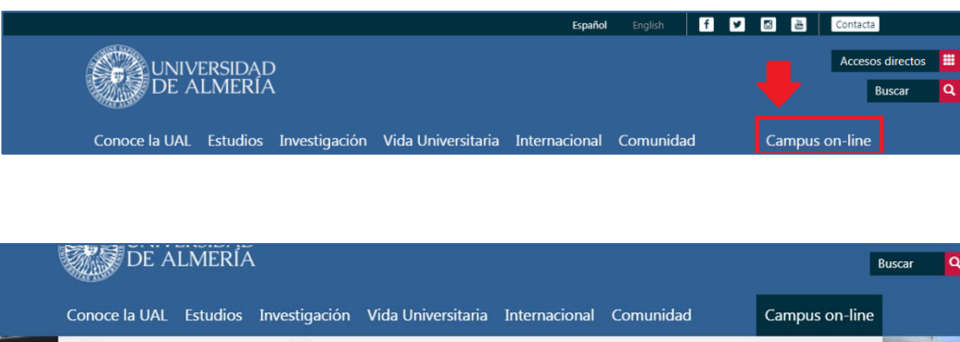

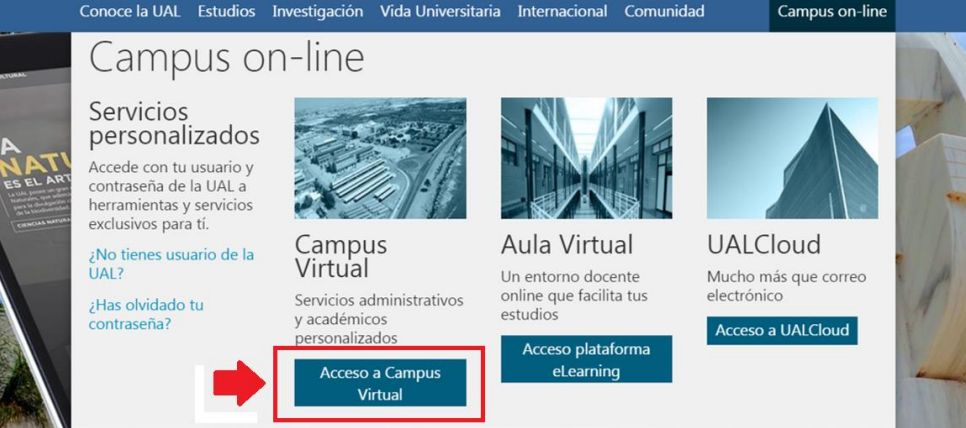

#### PASO 22: Identifiquese

| Validación de u             | suario de la UAL                        |
|-----------------------------|-----------------------------------------|
| Iniciar sesión              | USUARIO Y PASSWORD<br>DE CAMPUS VIRTUAL |
| Usuario                     |                                         |
| Introduzca su usuario       |                                         |
| Contraseña                  |                                         |
| Introduzca su contraseña    | V.                                      |
| ¿ Olvidó su contraseña ?    |                                         |
| Solicitud de alta en Campus | Conectar                                |

#### PASO 23: Entre en los recibos pendientes

| Tus     | s Servicios Persor                                                                          | nalizados                                                                                  |                                              |
|---------|---------------------------------------------------------------------------------------------|--------------------------------------------------------------------------------------------|----------------------------------------------|
| ۹       | Empieza a escribir para buscar.                                                             |                                                                                            |                                              |
| D:<br>• | <b>atos del Usuario</b><br>Autorización de Divulgación<br>de Información<br>Censo Electoral | Utilidades para<br>Estudiantes<br>• Acreditación de Idiomas<br>• Asignaturas Matriculables | Pagos y Gastos  • Consulta y Pago de Recibos |
| •       | Cuentas Bancarias de                                                                        | Automatrícula                                                                              | Litilidadaa                                  |

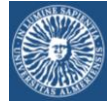

#### PASO 24: Elija el recibo que va a pagar

| Sistem        | a Integral         | de Pagos                                  | 200   |                   |                   |                  |                    | L Conectado          | como: | ]-                 |
|---------------|--------------------|-------------------------------------------|-------|-------------------|-------------------|------------------|--------------------|----------------------|-------|--------------------|
| onsulta de    | Mis Recib          | 05                                        |       |                   |                   |                  |                    |                      |       |                    |
|               |                    |                                           |       |                   |                   |                  |                    |                      |       |                    |
| Datos para    | a la consulta      |                                           |       |                   |                   |                  |                    |                      |       |                    |
| Usuario:      |                    |                                           |       |                   |                   |                  |                    |                      |       |                    |
| Curso Acadéi  | mico: 2022-20      | 23 🗸                                      |       |                   |                   |                  |                    |                      |       |                    |
| Estado de rec | tibos: Todos       | ~                                         | В     | uscar (Pu         | ilse el botón Bus | car si cambia lo | os datos para la   | consulta )           |       |                    |
|               |                    |                                           |       |                   |                   |                  |                    |                      |       |                    |
| sultado de la | consulta de        | Mis Recibos                               |       |                   |                   |                  |                    |                      |       |                    |
| Nº Recibo     | Curso<br>Académico | Actividad                                 | Plazo | Importe<br>Recibo | Forma de<br>Pago  | Fecha<br>cobro   | Importe<br>Cobrado | Fecha<br>vencimiento | Pagar | Imprimir<br>Recibo |
|               | 2022-2023          | Pago de reserva de<br>plaza (Fase 0 Grado | 1     | 400,00            | TPV Virtual       |                  |                    |                      | Pagar |                    |

#### PASO 25:

| Sistema Integral      | de Pagos                                                |
|-----------------------|---------------------------------------------------------|
| Detalle de Mi Recibo  |                                                         |
| Datos del Recibo      | 1                                                       |
| Alumno:               |                                                         |
| Nº de Recibo:         | XXXXXXXXXXX                                             |
| Importe del Recibo:   | 400,00                                                  |
| Actividad:            | Pago de reserva de plaza (Fase 0 Grado curso 2023-2024) |
| Año Académico:        | 2022-2023                                               |
| Fecha de cobro:       |                                                         |
| Importe cobrado:      |                                                         |
| Fecha de vencimiento: |                                                         |
|                       | PAGAR AHORA Pagar con Tarjeta Cancelar                  |

#### PASO 26:

| Sistema Integr           | al de Pagos                                                               |  |
|--------------------------|---------------------------------------------------------------------------|--|
| Otras Cuestiones         |                                                                           |  |
| Se ha generado el recibo | XXXXXXXX con importe de 400. Pulse Pagar para gestionar la forma de pago. |  |
|                          | Pagar                                                                     |  |

#### PASO 27: Confirme el pago:

| Alúmno:<br>Nº de Recibo: Se v | ra a proceder al pago del recibo χ)<br>importe 400. | XXXXXXXX con |  |  |
|-------------------------------|-----------------------------------------------------|--------------|--|--|
| Importe del Recibo:           | importe 400.                                        |              |  |  |
| Actividad                     |                                                     | _            |  |  |
| Ano Académico:                | Paga                                                | r Cancelar   |  |  |

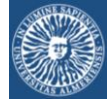

#### PASO 28: Plataforma de pago

| 1 Selec<br>méto          | cione<br>do de pago 😑 2                                                | Comprobación<br>autenticación | 3 Solicitando<br>Autorización Pa 4 Resultado<br>Transacción | ß |  |  |  |  |
|--------------------------|------------------------------------------------------------------------|-------------------------------|-------------------------------------------------------------|---|--|--|--|--|
| Datos de                 | e la operación                                                         | Pagar con Tarjeta             | VISA 🛃 😂                                                    | ^ |  |  |  |  |
| Importe:                 | 400,00€                                                                |                               | Nº Tarjeta:                                                 |   |  |  |  |  |
| Comercio:                | UNIVERSIDAD DE<br>ALMERIA                                              |                               | Caducidad:                                                  |   |  |  |  |  |
|                          | (ESPAÑA)                                                               |                               | mm aa                                                       |   |  |  |  |  |
| Terminal:                | 148270002-1                                                            |                               | Cód. Seguridad:                                             |   |  |  |  |  |
| Pedido:                  | 210302104358                                                           |                               |                                                             |   |  |  |  |  |
| Fecha:                   | FECHA                                                                  | DE LA OPERACIÓN               | Cancelar Pagar                                              |   |  |  |  |  |
| Descripción<br>producto: | XXXXXXXXXX Pago de<br>reserva de plaza Fase 0<br>Grado curso 2023-2024 |                               |                                                             |   |  |  |  |  |

PASO 29: Dependiendo del servicio que el alumno tenga contratado, es posible que visualice una pantalla en la que **su Banco** le ofrezca un servicio de **fraccionamiento** del pago.

PASO 30: Aviso de pago realizado

| 1 Select<br>méto         | cione<br>do de pago 🖨 🔰 2                                               | Solicitando datos adicionales adicionales adicionales                                            |
|--------------------------|-------------------------------------------------------------------------|--------------------------------------------------------------------------------------------------|
| Datos de                 | e la operación                                                          |                                                                                                  |
| Importe:                 | 400,00 €                                                                | Nombre Titular:                                                                                  |
| Comercio:                | UNIVERSIDAD DE<br>ALMERIA<br>(ESPAÑA)                                   | Número Tarjeta: ******** Url Comercio: https://cvirtual.ual.es/sipUal/services/InotificacionSIS? |
| Terminal:                | 148270002-1                                                             | Descripción producto: XXXXXXXXX Pago de reserva de plaza Fase 0 Grado curso 2022-2023            |
| Número<br>pedido:        | 210302104358                                                            |                                                                                                  |
| Fecha:                   |                                                                         |                                                                                                  |
| Descripción<br>producto: | XXXXXXXXXXX Pago de<br>reserva de plaza Fase 0<br>Grado curso 2023-2024 |                                                                                                  |

PASO 31: Imprima el recibo (justificante de pago) para adjuntarlo a la solicitud de Reserva

| Sistem         | a Integral o       | de Pagos                                  |       |                   |                  |                  |                    |                      | o como: |                    |
|----------------|--------------------|-------------------------------------------|-------|-------------------|------------------|------------------|--------------------|----------------------|---------|--------------------|
| `onsulta da    | Mis Recib          | 0.5                                       |       |                   |                  |                  |                    |                      |         |                    |
| onsulta de     | MIS RECID          | 05                                        |       |                   |                  |                  |                    |                      |         |                    |
| Datos para     | la consulta        |                                           |       |                   |                  |                  |                    |                      |         |                    |
| Usuario:       |                    |                                           |       |                   |                  |                  |                    |                      |         |                    |
| Curso Acadéi   | mico: 2022-2       | 023 🗸                                     |       |                   |                  |                  |                    |                      |         |                    |
| Estado de rec  | tibos: Todos       | ~                                         | В     | iscar (Pa         | ilse el botón Bu | scar si cambia l | os datos para la   | consulta )           |         |                    |
|                |                    |                                           |       |                   |                  |                  |                    |                      |         | -                  |
| esultado de la | consulta de l      | /lis Recibos                              |       |                   |                  |                  |                    |                      |         |                    |
| Nº Recibo      | Curso<br>Académico | Actividad                                 | Plazo | Importe<br>Recibo | Forma de<br>Pago | Fecha<br>cobro   | Importe<br>Cobrado | Fecha<br>vencimiento | Pagar   | Imprimir<br>Recibo |
|                | 2022-2023          | Pago de reserva de<br>plaza (Fase 0 Grado | 1     | 400,00            | TPV Virtual      |                  | 400,00             |                      |         | Imprimir           |

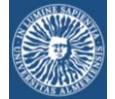

PASO 32:

| Usuario: 34    | 850826 - FERN/     |                 |       |             |               |                 |         |                | ×     |                    |
|----------------|--------------------|-----------------|-------|-------------|---------------|-----------------|---------|----------------|-------|--------------------|
| Curso Acad     | émico: 2020-2      | Imprimir Recibo |       |             |               |                 |         |                | ~     |                    |
| Estado de re   | ecibos: Todos      |                 |       |             |               |                 |         |                |       |                    |
|                |                    |                 |       | Va a imprir | nirse el reci | bo XXXXXXXXXXXX |         |                |       |                    |
| Resultado de l |                    |                 |       |             |               |                 | •       | Imprimir Recit | 00    |                    |
| Nº Recibo      | Curso<br>Académico | Actividad       | Plazo | Recibo      | Pago          | Fecha cobro     | Cobrado | vencimiento    | Pagar | Imprimir<br>Recibo |

### PASO 33: El justificante del pago de la Reserva

| THE REAL PROPERTY OF THE REAL PROPERTY OF THE REAL | Liquidación de P                                                                   | recios Pú                                        | blicos                                        |                                 |                            |                         |
|----------------------------------------------------------------------------------------------------|------------------------------------------------------------------------------------|--------------------------------------------------|-----------------------------------------------|---------------------------------|----------------------------|-------------------------|
| Centro:<br>Plan:<br>Núm. exp:<br>Año acad: 2022-2023<br>N.I.F.:                                                                                                    |                                                                                    | Alumno\a:                                        | DATOS PER                                     | SONALES                         | DEL ALUMNO                 |                         |
|                                                                                                    |                                                                                    | CONCEPTO                                         | S                                             |                                 |                            |                         |
| Concepto                                                                                                    |                                                                                    |                                                  | Cant.                                         |                                 | Ip. unt.                   | Total                   |
| FASE 1 (PAGO DE RESERV<br>Totales:                                                                                                    | A DE PLAZA DE GRADO PARA CUR                                                       | SO 2023-2024 )                                   | 1.00                                          |                                 | 400.00                     | 400.00<br><b>400.00</b> |
|                                                                                                    |                                                                                    | PAGO                                             |                                               |                                 |                            |                         |
| Pago Referencia                                                                                                    | Importe                                                                            | Emisión                                          | Vencimiento                                   | Cobro                           | Cuenta bancar              | ria alumno              |
| 2020324018174                                                                                                    | 400.00                                                                             | A                                                | В                                             | С                               |                            |                         |
| Forma de pago: Si no pued<br>https://www.cajamar.es/es/                                                                                                    | es pagarlo con tarjeta, podrás hacerlo a<br>comun/tu-caja-responde/infografias/caj | i través de los siguien<br>jeros/cajeros-pago-re | tes medios de Cajam<br>cibos/) o través de la | ar: en cualqui<br>Banca Electró | er cajero (+info:<br>nica. |                         |
| , D                                                                                                    |                                                                                    |                                                  |                                               | С                               | onforme el alumno          |                         |

- A = Fecha en la que el alumno ha generado el recibo
- B = Fecha límite establecida por la Universidad para el pago de la Reserva de Plaza
- C = Fecha en la que el alumno ha pagado la Reserva de Plaza
- D = Fecha en la que el alumno imprime el justificante del pago de la Reserva